# NEC

Express5800 シリーズ ESMPRO®/ACB1ade マルチサーバオプション Ver5.2

## 1ライセンス/6ライセンス

UL1046-405 UL1046-415

UL1046-H405 UL1046-H415 UL1046-J405 UL1046-J415

セットアップカード(06版)

このたびは ESMPRO/ACBlade マルチサーバオプション Ver5.2をお買い上げ頂き、誠にありがとうございます。

本書は、お買い上げ頂きましたセットの内容確認、セットアップの内容、注意事項を中心に構成されています。ESMPRO/ACB1ade マルチサーバオプション Ver5.2をご使用になる前に、必ずお読みください。

Microsoft、Windows、Windows Server、Hyper-V は、米国 Microsoft Corporation の米国およびその他の国における登録商標です。

CLUSTERPRO、ESMPROは、日本電気株式会社の登録商標です。

Smart-UPS、PowerChute、APC は、Schneider Electric Industries SAS またはその関連会社の登録音標または语標です。

Whware ESX、Whware ESXi はWhware, Inc の登録商標もしくは商標です。

その他の会社および製品の名称は、総てそれぞれの所有する登録商標または商標です。

## 目次

| 第1章 | 製品內容                                 | 4 |
|-----|--------------------------------------|---|
| 第2章 | セットアップの準備                            | 5 |
| 2.1 | ESMPRO/ACBlade マルチサーバオプションのセットアップ環境  | 5 |
| 2.2 | Express5800/BladeServer へのセットアップに関して | 6 |
| 2.3 | Express5800/BladeServerのHWセットアップに関して | 6 |
| 第3章 | セットアップの方法                            | 7 |
| 3.1 | ESMPRO/ACB1ade マルチサーバオプションのインストール    | 7 |
| 3.2 | ESMPRO/ACB1ade マルチサーバオプションのアンインストール  |   |
| 第4章 | DeploymentManagerを使ったインストール方法        |   |
| 第5章 | 注意事項                                 |   |
| 5.1 | セットアップ関連                             |   |
| 5.2 | 共有フォルダ関連                             |   |
| 5.3 | ウィルススキャンソフト関連                        |   |

### 第1章 製品内容

ESMPRO/ACBlade マルチサーバオプション Ver5.2のパッケージの内容は、製品に同梱の「構成品表」に記載されています。

添付品が全部そろっているかどうか、確認してください。

### 第2章 セットアップの準備

ESMPRO/ACBlade マルチサーバオプションをご使用になるためには、マルチサーバ構成内に管理サーバとして ESMPRO/ACBlade 管理オプション Ver5.2 以降がセットアップされているサーバが必要です。ESMPRO/ACBlade 管 理オプションのセットアップ方法は ESMPRO/ACBlade 管理オプションのセットアップカードを参照してくださ い。

#### 2.1 ESMPRO/ACBlade マルチサーバオプションのセットアップ環境

ESMPRO/ACBlade マルチサーバオプションをセットアップするためには、次の環境が必要となります。

<ハードウェア> 対象機種 : Express5800/BladeServerシリーズ、 iStorage NSシリーズ (ブレードタイプのみ) ※1 メモリ : 7. 5 MB以上 固定ディスクの空き容量 : 5. 5 MB以上 <ソフトウェア> Windows Server 2016 Standard/Datacenter Windows Server 2012 R2 Standard/Datacenter Windows Server 2012 Standard/Datacenter Windows Server 2018 R2 Standard/Enterprise Windows Server 2008 R2 Standard/Enterprise Windows Server 2008 Standard/Enterprise Windows Server 2008 Standard/Enterprise

- ※ ESMPRO/ACBlade マルチサーバオプションをx64のOOSで動作させる場合、WOW64がサポートされ ている必要があります。
- ※ Windows Storage Server 2016/2012 R2/2012/2008 R2/2008は、iStorage NSシリーズのみに対応 しています。 http://jpn.nec.com/istorage/product/nas/ns/lineup.html?
- ※1 以降では、iStorage NSシリーズ (ブレードタイプ)をExpress5800/BladeServerと同等として説明しております。そのため、iStorage NSシリーズ (ブレードタイプ)をご使用の場合は Express5800/BladeServerをiStorage NSシリーズ(ブレードタイプ)と読み替えて、セットアップ作業を行ってください。 ただし、WebSAM DeploymentManagerなど、説明中で使用しているESMPRO/AC製品以外の製品 については、iStorage NSシリーズへの対応状況等を、別途ご確認いただいたうえでご使用 ください。
- ※2 Express5800/BladeServer シリーズにVMware ESXiをインストールし、ESMPRO/ACBlade 管理 オプションによる電源管理/自動運転を行う場合、以下の注意事項があります。
  - VMware ESXi の電源制御を行う際、VMware ESXi に使用するライセンスに条件が発生します。ESXi Hypervisor エディション等の無償版ライセンス製品では、電源制御が行えません。Standardエディションなど有償ライセンス製品をご利用ください。
  - 仮想サーバ(ESXi)および(ESXi上で動作する)仮想マシンには、電源制御ソフ トウェアのインストールは不要です。制御端末のライセンス管理ツールに てESMPRO/ACBlade マルチサーバオプションのライセンスキーを登録してく ださい。

最新の動作環境こついては、本製品のご紹介サイトでご確認ください。URL 情報は製品添付品をご確認ください。

#### 2.2 Express5800/BladeServer へのセットアップに関して

Express5800/BladeServerへESMPRO/ACBlade マルチサーバオプションをセットアップする方法として、2通りの方法 があります。ご利用の環境に応じて選択してください。

- Express5800/BladeServer にCRT、キーボード、マウス、CD-ROM ドライブを接続してローカルイ ンストールする方法。
   →「第3章 セットアップの方法」に従ってセットアップしてください。
- II. WebSAM DeploymentManager(以降、DeploymentManager と記載のアプリケーションの自動インストール機能を利用して、OSインストール時に自動インストールする方法。
  - →「第4章 DeploymentManager を使ったインストール方法」の項を参照してください。

#### 2.3 Express5800/BladeServerのHWセットアップに関して

(1) システムBIOSの設定に関して

Express5800/BladeServerをESMPRO/AutomaticRunningController製品群で自動運転するために必要な設定を行ってください。

システムBIOSの変更方法に関しては、Express5800/BladeServerシリーズ本体装置に添付のマニュアルを参照してください。

- (ア) AC-LINKの設定
   Express5800/BladeServer~ESMPRO/ACBlade マルチサーバオプションをインストールし、連動サーバとして
   使用する場合は、[Stay OFF]を設定します。
- (イ) リモートパワーオンの設定

Wake On LANによる起動ができるように、BIOS設定においてWake On LANの設定を有効にしてください。サー パ基盤表面などに貼られた MACアドレスを記載したシール、またはDeploymentManagerの設定情報などを確認して、MACアドレスを確認/控えておいてください。

## 第3章 セットアップの方法

※注意

対象サーバ Wware ESXi をインストールしている場合、以下のセットアップ作業は不要です。製品添付のライセンスキーの登録を行ってください。

ライセンスキーの登録は、ESMPRO/ACB1ade 管理オプションをセットアップした制御端末上の[スタ ート] -> [すべてのプログラム] -> [ESMPRO/AutomaticRunningController]->[ESMPRO\_AC ライセンス] から行ってください。

ライセンスキーの登録方法については、ESMPRO/AutomaticRunningController のセットアップカードを参照してください。

#### 3.1 ESMPRO/ACB1ade マルチサーバオプションのインストール

- AdministratorもしくはAdministrator権限のあるユーザでコンピュータにログオンし、ラベルに『ESMPRO/AutomaticRunningController CD 2.2』と記載されているCD-ROMをCD-ROMドライブにセットします。
- (2) CD-ROMドライブの『Setupac.exe』を起動します。

| 🇞 ESMPRO/AutomaticRunningController関連製品    | セットアップ    | ×       |  |  |  |
|--------------------------------------------|-----------|---------|--|--|--|
| 41./Junit 123.4m                           |           |         |  |  |  |
| 「「動作を選択」                                   |           |         |  |  |  |
|                                            | 073       | ンインストール |  |  |  |
|                                            |           |         |  |  |  |
| インストール/アンインストールを実施する製品を選択し、チェックをつけてください。   |           |         |  |  |  |
| なお、インストール済に表示されている情報は以下のとおりです。             |           |         |  |  |  |
| ○…同じバージョンの製品がインストール済                       |           |         |  |  |  |
| Δ…異なるバージョンの製品がインストール済(インストールさ メ・・・まや、フトール。 | れているバージョン | を併記)    |  |  |  |
|                                            |           |         |  |  |  |
| サーバ系製品群(クライアント系製品)                         |           |         |  |  |  |
| 製品名                                        | バージョン     | インストール済 |  |  |  |
| ESMPRO/AutomaticRunningController          | 5.2       | ×       |  |  |  |
| ESMPRO/AC Enterprise                       | 5.2       | ×       |  |  |  |
| ESMPRO/AC Advance                          | 5.2       | ×       |  |  |  |
| □ESMPRO/ACBlade 管理オブション                    | 5.2       | ×       |  |  |  |
| □ESMPRO/AC MSCSオプション                       | 5.2       | ×       |  |  |  |
| ■ ESMPRO/AC Enterprise マルチサーバオプション         | 5.2       | ×       |  |  |  |
| ■ESMPRO/AC Advance マルチサーバオプション             | 5.2       | ×       |  |  |  |
| □ESMPRO/ACBlade マルチサーバオプション                | 5.2       | ×       |  |  |  |
|                                            |           |         |  |  |  |
|                                            |           |         |  |  |  |
| 実行                                         |           | 終了      |  |  |  |
|                                            |           |         |  |  |  |

異なるバージョンの製品がインストールされている場合、インストール済の欄こ△(バージョン)が表示されています。

下位バージョンからのバージョンアップインストールを実施される場合は、通常のインストールと同様に行ってください。その際、設定内容はそのまま引き継がれます。

(3) 「動作を選択」のラジオボタンで「インストール」を選択したあと、サーバ系製品群タブの 中からESMPRO/ACB1ade マルチサーバオプションを選択し、チェックを有効にします。

| 🏘 ESMPRO/AutomaticRunningController関連製品                                                                                           | セットアップ                                                   | ×       |  |  |  |  |
|----------------------------------------------------------------------------------------------------|----------------------------------------------------------|---------|--|--|--|--|
| ┌動作を選択                                                                                                    |                                                          |         |  |  |  |  |
| ● インストール                                                                                                    | 0 <i>T</i> V                                             | インストール  |  |  |  |  |
| インストール/アンインストールを実施する製品を選択し、                                                                                                    | チェックをつけてくだる                                              | さい。     |  |  |  |  |
| なお、インストール済に表示されている情報は以下のとおりで                                                                                                    | す。                                                       |         |  |  |  |  |
| <ul> <li>○…同じバージョンの製品がインストール済</li> <li>△…異なるバージョンの製品がインストール済(インストールさ<br/>×…未インストール</li> <li>サーバ系製品群</li> <li>クライアント系製品</li> </ul> | <ul> <li>○・・・・・・・・・・・・・・・・・・・・・・・・・・・・・・・・・・・・</li></ul> |         |  |  |  |  |
| 製品名                                                                                                    | バージョン                                                    | インストール済 |  |  |  |  |
| ESMPRO/AutomaticRunningController                                                                                                 | 5.2                                                      | ×       |  |  |  |  |
| ESMPRO/AC Enterprise                                                                                                    | 5.2                                                      | ×       |  |  |  |  |
| ESMPRO/AC Advance                                                                                                    | 5.2                                                      | ×       |  |  |  |  |
| ■ ESMPRO/ACBlade 管理オブション                                                                                                    | 5.2                                                      | ×       |  |  |  |  |
| ESMPRO/AC MSCSオプション                                                                                                    | 5.2                                                      | ×       |  |  |  |  |
| ESMPRO/AC Enterprise マルチサーバオプション                                                                                                  | 5.2                                                      | ×       |  |  |  |  |
| ESMPRO/AC Advance マルチサーバオブション                                                                                                    | 5.2                                                      | ×       |  |  |  |  |
| ▼ESMPRO/ACBlade マルチサーバオプション                                                                                                    | 5.2                                                      | ×       |  |  |  |  |
|                                                                                                    |                                                          |         |  |  |  |  |
|                                                                                                    |                                                          | 終了      |  |  |  |  |

- (4) 「実行」ボタンを選択します。
- (5) 選択した製品のインストール確認メッセージが表示されますので、「はい」を選択します。

| ESMPRO/AutomaticRunningController セットアップ                                           | × |
|------------------------------------------------------------------------------------|---|
| 以下製品のインストール処理を行います。<br>よろしいでしょうか?<br><サーバ系製品><br>ESMPRO/ACBlade マルチサーバオプション Ver5.2 |   |
| <u>( はいひ)</u> いいえ( <u>N</u> )                                                      |   |

(6) ESMPRO/ACB1ade マルチサーバオプションのセットアップが開始されますので、「次へ」ボタンを選択します。

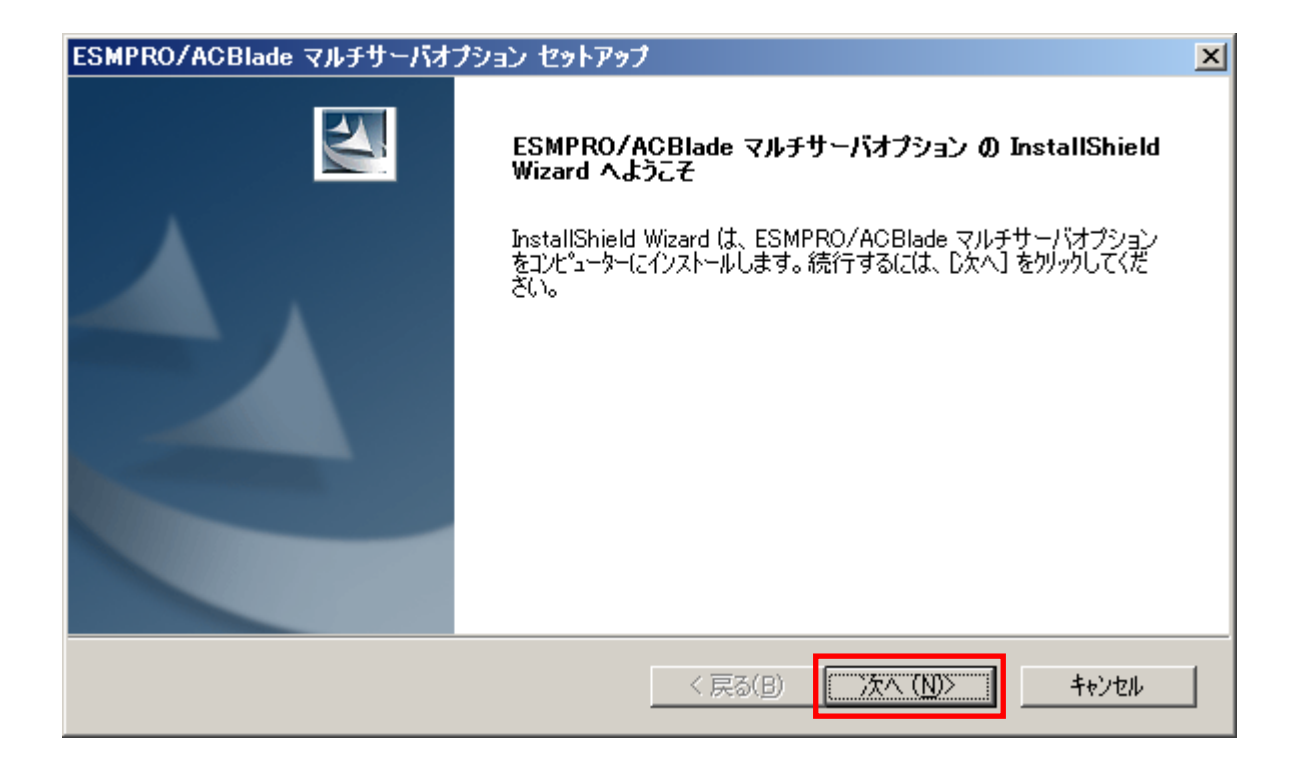

(7)続いて、インストール先を選択します。表示されているフォルダとは別のフォルダにインストールする場合は、「参照」ボタンをクリックしてインストール先のフォルダを選択します。 インストール先が決定したら、「次へ」ボタンを選択します。

| ESMPRO/ACBlade マルチサーバオブション セットアップ                          | ×            |
|------------------------------------------------------------|--------------|
| <b>インストール先の選択</b><br>ファイルをインストールするフォルダーを選択します。             | ANX.         |
| セットアッフでは、)次のフォルダー(こ ESMPRO/ACBlade マルチサーバオブション をインストールします。 |              |
| このフォルダーへのインストールは、D欠へJホタンをクリックします。                          |              |
| 別のフォルダーヘインストールする場合は、[参照]ボタンをクリックしてフォルダーを選択してください。          |              |
|                                                            |              |
| 「インストール先のフォルダーー                                            | (1 mm (= ) 1 |
| C:¥Program Files¥AUTORC                                    | 参照(R)        |
| InstallShield                                              |              |
| < 戻る(B) 次へ (N)>                                            | キャンセル        |

- (8) ファイルの転送が開始されます。
- (9) 次の画面が表示されたら、インストールの完了です。「完了」ボタンを選択します。

| ESMPRO/ACBlade マルチサーバオ | プション セットアップ                                                                                                    |
|------------------------|----------------------------------------------------------------------------------------------------|
|                        | InstallShield Wizard の完了<br>セットアップは、コンピュータへのESMPRO/ACBlade マルチサーバオプションの<br>インストールを完了しました。フロケラムを使用する前に、コンピュータを再起動し<br>てください。 |
|                        | < 戻る(日) <b>完了</b> キャンセル                                                                                                    |

(10) 最初の画面に戻り、ESMPRO/ACBlade マルチサーバオプションのインストール済欄に〇およ

びバージョンが表示されていることを確認します。

| Fを選択<br>・ <u>インストール</u>                                                                                                    | 0 アン                                                                | インストール                                     |
|----------------------------------------------------------------------------------------------------|---------------------------------------------------------------------|--------------------------------------------|
|                                                                                                    | 択し、チェックをつけてくだる                                                      | <u>ال</u> ال                               |
| インストール済に表示されている情報は以下のとお                                                                                                    | 沙です。                                                                |                                            |
| …同じバージョンの製品がインストール済<br>…異なるバージョンの製品がインストール済(インスト<br>…まインストール                                                                                                    | ールされているバージョンを                                                       | 併記〉                                        |
| ・バ系製品群   クライアント系製品                                                                                                    |                                                                     |                                            |
| -バ系製品群   クライアント系製品  <br>製品名                                                                                                    | バージョン                                                               | インストール済                                    |
| -バ系製品群 クライアント系製品  <br>製品名                                                                                                    | バージョン<br>5.2                                                        | インストール済<br>×                               |
| -バ系製品群   クライアント系製品  <br>製品名<br>] ESMPRO/AutomaticRunningController<br>] ESMPRO/AC Enterprise                                                                                                    | バージョン<br>5.2<br>5.2                                                 | インストール済<br>×<br>×                          |
| バ系製品群   クライアント系製品  <br>製品名<br>]ESMPRO/AutomaticRunningController<br>]ESMPRO/AC Enterprise<br>]ESMPRO/AC Advance                                                                                                    | バージョン<br>5.2<br>5.2<br>5.2<br>5.2                                   | インストール済<br>×<br>×<br>×                     |
| バ系製品群 クライアント系製品 )<br>製品名<br>]ESMPRO/AutomaticRunningController<br>]ESMPRO/AC Enterprise<br>]ESMPRO/AC Advance<br>]ESMPRO/ACBlade 管理オプション                                                                                                   | バージョン<br>5.2<br>5.2<br>5.2<br>5.2<br>5.2                            | インストール済<br>×<br>×<br>×<br>×                |
| -バ系製品群   クライアント系製品  <br>製品名<br>]ESMPRO/AutomaticRunningController<br>]ESMPRO/AC Enterprise<br>]ESMPRO/AC Advance<br>]ESMPRO/ACBlade 管理オプション<br>]ESMPRO/AC MSCSオプション                                                                        | バージョン<br>5.2<br>5.2<br>5.2<br>5.2<br>5.2<br>5.2<br>5.2              | インストール済<br>×<br>×<br>×<br>×<br>×           |
| -バ系製品群   クライアント系製品  <br>製品名<br>] ESMPRO/AutomaticRunningController<br>] ESMPRO/AC Enterprise<br>] ESMPRO/AC Advance<br>] ESMPRO/AC Blade 管理オプション<br>] ESMPRO/AC MSCSオプション<br>] ESMPRO/AC Enterprise マルチサーバオプシ                              | バージョン<br>5.2<br>5.2<br>5.2<br>5.2<br>5.2<br>5.2<br>5.2              | インストール済<br>×<br>×<br>×<br>×<br>×<br>×      |
| -バ系製品群   クライアント系製品  <br>製品名<br>]ESMPRO/AutomaticRunningController<br>]ESMPRO/AC Enterprise<br>]ESMPRO/AC Advance<br>]ESMPRO/AC Advance<br>]ESMPRO/AC Blade 管理オプション<br>]ESMPRO/AC Enterprise マルチサーバオプショ<br>]ESMPRO/AC Enterprise マルチサーバオプショ | バージョン<br>5.2<br>5.2<br>5.2<br>5.2<br>5.2<br>5.2<br>11<br>5.2<br>5.2 | インストール済<br>×<br>×<br>×<br>×<br>×<br>×<br>× |

- (11) インストール後は、Setupac. exe を終了してシステムを再起動してください。
- (12) 再起動完了後、ESMPRO/ACB1ade マルチサーバオプションのライセンスキーを登録してください。ライセンスキーの登録は、ESMPRO/ACB1ade 管理オプションをセットアップした制御端末上の[スタート] → [すべてのプログラム] → [ESMPRO/AutomaticRunningController]->[ESMPRO\_AC ライセンス]から行ってください。
   ライセンスキーの登録方法については、ESMPRO/AutomaticRunningControllerのセットアップカードを参照してください。

注意

- バージョンアップセットアップの場合は、上記(6)~(7)の手順が省かれ、インストールが実行されます。インストール先を変更することはできません。また、バージョンアップセットアップでは、これまでの運用で設定した情報を保持したまま、モジュールのコピーを行います。
- セットアップの実行中に<終了>及び<キャンセル>ボタンを押すと、セットアップ中止の確認の メッセージが表示されます。そのメッセージボックスで<終了>ボタンを押すと、セットアッ プは中止されます。その場合、途中まで転送されたファイルの削除は行われませんのでご注意 ください。

#### 3.2 ESMPRO/ACB1ade マルチサーバオプションのアンインストール

- (1) インストールを行ったAdministratorもしくはAdministrator権限のあるユーザでコンピュー タにログオンし、ラベルに『ESMPRO/AutomaticRunningController CD 2.2』と記載されている CD-ROMをCD-ROMドライブにセットしてください。
- (2) CD-ROMドライブの『Setupac.exe』を起動します。

| を選択<br>・                                                                                                    | 0 7°.                                                                | インストール                                     |
|----------------------------------------------------------------------------------------------------|----------------------------------------------------------------------|--------------------------------------------|
|                                                                                                    |                                                                      |                                            |
| ・ール/アンインストールを実施する製品を選択し、                                                                                                    | チェックをつけてくださ                                                          | <i>ا</i> ل ۱ <sub>۵</sub>                  |
| 。<br>シストール済に表示されている情報は以下のとおりで                                                                                                    | す。                                                                   |                                            |
| ・同じバージョンの製品がイバストール済                                                                                                    |                                                                      |                                            |
| ・異なるパージョンの製品がインストール済(インストールさ<br>・キークリストール                                                                                                    | れているバージョンを                                                           | 併記〉                                        |
| AP . L Y M L                                                                                                    |                                                                      |                                            |
|                                                                                                    |                                                                      |                                            |
| 『系製品群   クライアント系製品                                                                                                    |                                                                      |                                            |
| <ul><li>派製品群   クライアント系製品  </li><li>製品名</li></ul>                                                                                                    | バージョン                                                                | インストール済                                    |
| 「系製品群   クライアント系製品  <br>製品名<br>ESMPRO/Automatic RunningController                                                                                                    | バージョン<br>5.2                                                         | インストール済<br>×                               |
| SKIDALIN<br>「系製品群 クライアント系製品 」<br>製品名<br>ESMPRO/Automatic RunningController<br>ESMPRO/AC Enterprise                                                                                                    | バージョン<br>5.2<br>5.2                                                  | インストール済<br>×<br>×                          |
| 「系製品群 クライアント系製品 )<br>製品名<br>ESMPRO/AutomaticRunningController<br>ESMPRO/AC Enterprise<br>ESMPRO/AC Advance                                                                                                  | バージョン<br>5.2<br>5.2<br>5.2                                           | インストール済<br>×<br>×<br>×                     |
| 「系製品群   クライアント系製品  <br>製品名<br>ESMPRO/AutomaticRunningController<br>ESMPRO/AC Enterprise<br>ESMPRO/AC Advance<br>ESMPRO/AC Blade 管理オプション                                                                     | バージョン<br>5.2<br>5.2<br>5.2<br>5.2<br>5.2                             | インストール済<br>×<br>×<br>×<br>×                |
| 「系製品群 クライアント系製品 」<br>製品名 ESMPRO/AutomaticRunningController ESMPRO/AC Enterprise ESMPRO/AC Advance ESMPRO/AC Blade 管理オプション ESMPRO/AC MSCSオプション                                                               | バージョン<br>5.2<br>5.2<br>5.2<br>5.2<br>5.2<br>5.2                      | インストール済<br>×<br>×<br>×<br>×<br>×           |
| 「系製品群 クライアント系製品 )<br>製品名 ESMPRO/AutomaticRunningController ESMPRO/AC Enterprise ESMPRO/AC Advance ESMPRO/AC Blade 管理オプション ESMPRO/AC MSCSオプション ESMPRO/AC Enterprise マルチサーバオプション                              | バージョン<br>5.2<br>5.2<br>5.2<br>5.2<br>5.2<br>5.2<br>5.2<br>5.2        | インストール済<br>×<br>×<br>×<br>×<br>×<br>×      |
| 「系製品群 クライアント系製品)<br>製品名 ESMPRO/AutomaticRunningController ESMPRO/AC Enterprise ESMPRO/AC Advance ESMPRO/AC Blade 管理オプション ESMPRO/AC MSCSオプション ESMPRO/AC Enterprise マルチサーバオプション ESMPRO/AC Advance マルチサーバオプション | バージョン<br>5.2<br>5.2<br>5.2<br>5.2<br>5.2<br>5.2<br>5.2<br>5.2<br>5.2 | インストール済<br>×<br>×<br>×<br>×<br>×<br>×<br>× |

(3) 「動作を選択」のラジオボタンで「アンインストール」を選択したあと、サーバ系製品群タ ブの中からESMPRO/ACB1ade マルチサーバオプションを選択し、チェックを有効にします。

| 動作を選択                                                                                                    |                                                             |                            |
|----------------------------------------------------------------------------------------------------|-------------------------------------------------------------|----------------------------|
| ○ インストール                                                                                                    | <ul><li>アン・</li></ul>                                       | インストール                     |
| ー<br>シストール/アンインストールを実施する製品を選択し                                                                                                    | 、チェックをつけてくださ                                                | ι.»                        |
| はお、インストール済に表示されている情報は以下のとおりて                                                                                                    | す。                                                          |                            |
| <ul> <li>○…同じバージョンの製品がインストール済</li> <li>△…異なるバージョンの製品がインストール済(インストール<br/>×…未インストール</li> <li>サーバ系製品群</li> <li>クライアント系製品</li> </ul>                                                                                                    | きれているバージョンを                                                 | 洋記〉                        |
| 製品名                                                                                                    | バージョン                                                       | インストール済                    |
| ESMPRO/AutomaticRunningController                                                                                                    | 5.2                                                         | ×                          |
|                                                                                                    |                                                             |                            |
| ESMPRO/AC Enterprise                                                                                                    | 5.2                                                         | ×                          |
| □ESMPRO/AC Enterprise<br>□ESMPRO/AC Advance                                                                                                    | 5.2<br>5.2                                                  | ××                         |
| □ESMPRO/AC Enterprise<br>□ESMPRO/AC Advance<br>□ESMPRO/ACBlade 管理オブション                                                                                                    | 5.2<br>5.2<br>5.2                                           | ×<br>×<br>×                |
| □ESMPRO/AC Enterprise<br>□ESMPRO/AC Advance<br>□ESMPRO/ACBlade 管理オブション<br>□ESMPRO/AC MSCSオブション                                                                                                    | 5.2<br>5.2<br>5.2<br>5.2                                    | ×<br>×<br>×<br>×           |
| <ul> <li>■ESMPRO/AC Enterprise</li> <li>■ESMPRO/AC Advance</li> <li>■ESMPRO/ACBlade 管理オブション</li> <li>■ESMPRO/AC MSCSオブション</li> <li>■ESMPRO/AC Enterprise マルチサーバオプション</li> </ul>                                                                               | 5.2<br>5.2<br>5.2<br>5.2<br>5.2<br>5.2                      | ×<br>×<br>×<br>×           |
| <ul> <li>□ESMPRO/AC Enterprise</li> <li>□ESMPRO/AC Advance</li> <li>□ESMPRO/ACBlade 管理オブション</li> <li>□ESMPRO/AC MSCSオブション</li> <li>□ESMPRO/AC Enterprise マルチサーバオプション</li> <li>□ESMPRO/AC Advance マルチサーバオプション</li> </ul>                                       | 5.2<br>5.2<br>5.2<br>5.2<br>5.2<br>5.2<br>5.2<br>5.2        | ×<br>×<br>×<br>×<br>×      |
| <ul> <li>■ESMPRO/AC Enterprise</li> <li>■ESMPRO/AC Advance</li> <li>■ESMPRO/ACBlade 管理オプション</li> <li>■ESMPRO/AC MSCSオプション</li> <li>■ESMPRO/AC Enterprise マルチサーバオプション</li> <li>■ESMPRO/AC Advance マルチサーバオプション</li> </ul>                                       | 5.2<br>5.2<br>5.2<br>5.2<br>5.2<br>5.2<br>5.2<br>5.2<br>5.2 | ×<br>×<br>×<br>×<br>×<br>× |
| <ul> <li>■ESMPRO/AC Enterprise</li> <li>■ESMPRO/AC Advance</li> <li>■ESMPRO/ACBlade 管理オブション</li> <li>■ESMPRO/AC MSCSオブション</li> <li>■ESMPRO/AC Enterprise マルチサーバオプション</li> <li>■ESMPRO/AC Advance マルチサーバオプション</li> <li>■ESMPRO/AC Blade マルチサーバオプション</li> </ul> | 5.2<br>5.2<br>5.2<br>5.2<br>5.2<br>5.2<br>5.2<br>5.2<br>5.2 | ×<br>×<br>×<br>×<br>×<br>× |
| <ul> <li>■ESMPRO/AC Enterprise</li> <li>■ESMPRO/AC Advance</li> <li>■ESMPRO/ACBlade 管理オブション</li> <li>■ESMPRO/AC MSCSオブション</li> <li>■ESMPRO/AC Enterprise マルチサーバオブション</li> <li>■ESMPRO/AC Advance マルチサーバオブション</li> <li>■ESMPRO/AC Blade マルチサーバオブション</li> </ul> | 5.2<br>5.2<br>5.2<br>5.2<br>5.2<br>5.2<br>5.2<br>5.2<br>5.2 | ×<br>×<br>×<br>×<br>×<br>× |

- (4) 「実行」ボタンを選択します。
- (5) 選択した製品のアンインストール確認メッセージが表示されますので、「はい」を選択しま す。

| ESMPRO/AutomaticRunningController セットアップ                                             | $\times$ |
|--------------------------------------------------------------------------------------|----------|
| 以下製品のアンインストール処理を行います。<br>よろしいでしょうか?<br><サーバ系製品><br>ESMPRO/ACBlade マルチサーバオプション Ver5.2 |          |
| (ボバソ) いいえ(N)                                                                         |          |

(6) インストーラが起動され、もう一度確認メッセージが表示されますので、「はい」を選択し ます。

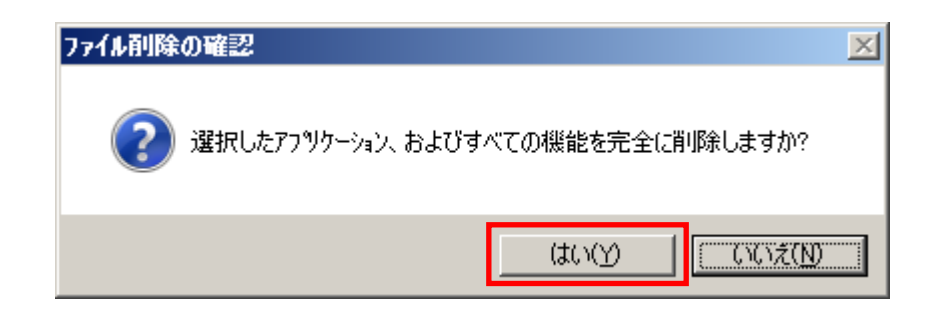

- (7) ファイルの削除が行われます。
- (8) 次の画面が表示されたら、アンインストールの完了です。「完了」ボタンを選択します。

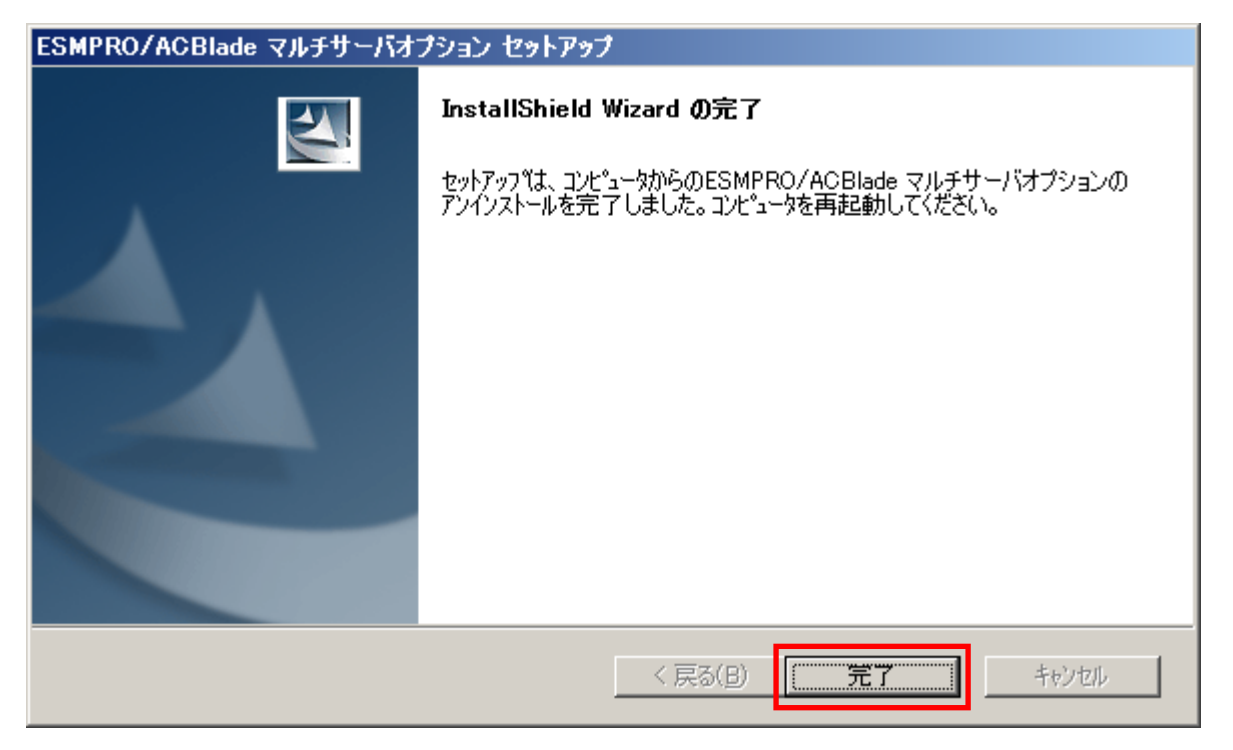

(9) 最初の画面に戻り、ESMPRO/ACBlade マルチサーバオプションのインストール済欄に×が表示 されていることを確認します。

| ESMPRO/AutomaticRunningController関連製                                                                                     | 品セットアップ                 |                   |
|----------------------------------------------------------------------------------------------------|-------------------------|-------------------|
| -動作を選択                                                                                                    |                         |                   |
| ○ インストール                                                                                                    | <ul> <li>アン・</li> </ul> | インストール            |
| ー<br>インストール/アンインストールを実施する製品を選択し                                                                                          | , チェックをつけてくださ           | l, 1 <sub>0</sub> |
| なお、インストール済に表示されている情報は以下のとおり                                                                                              | です。                     |                   |
| <ul> <li>○…同じバージョンの製品がインストール済</li> <li>△…異なるバージョンの製品がインストール済(インストール<br/>×…未インストール</li> <li>サーバ系製品群↓クライアント系製品↓</li> </ul> | されているバージョンを             | 洋記〉               |
| 製品名                                                                                                    | バージョン                   | インストール済           |
| ESMPRO/AutomaticRunningController                                                                                        | 5.2                     | ×                 |
| ESMPRO/AC Enterprise                                                                                                    | 5.2                     | ×                 |
| ESMPRO/AC Advance                                                                                                    | 5.2                     | ×                 |
| □ESMPRO/ACBlade 管理オブション                                                                                                  | 5.2                     | ×                 |
| □ESMPRO/AC MSCSオブション                                                                                                    | 5.2                     | ×                 |
| ■ESMPRO/AC Enterprise マルチサーバオプション                                                                                        | 5.2                     | ×                 |
| ESMPRO/AC Advance マルチサーバオブション                                                                                            | 5.2                     | ×                 |
| □ESMPRO/ACBlade マルチサーバオブション                                                                                              | 5.2                     | ×                 |
|                                                                                                    |                         |                   |
| 実行                                                                                                    |                         | 終了                |

(10) アンインストール後は、Setupac. exe を終了してシステムを再起動してください。

### 第4章 DeploymentManager を使ったインストール方法

DeploymentManager のアプリケーション自動インストール機能を使用すると、ESMPRO/ACBlade マルチサーバオ プションをインストールすることができます。

以下、DeploymentManagerで使用するインストールパッケージの作成手順を説明いたします。 DeploymentManager 操作手順の詳細については、「DeploymentManager オペレーションガイド」を参照してください。

#### <u>注意:</u>

DeploymentManager を使用して自動インストールを行った場合、インストールしたパッケージに含まれる製品の ライセンスキー登録が別途と要となります。

ライセンスキーの登録は、制御端末パッケージをセットアップしたサーバ上の[スタート] -> [すべてのプログラム] -> [ESMPRO/AutomaticRunningController] -> [ESMPRO\_AC ライセンス]から行ってください。ライセンスキーの登録方法については、ESMPRO/AutomaticRunningController のセットアップカードを参照してください。

- (1) 「ESMPRO/AutomaticRunningController CD 2.2」CD-ROM 媒体を CD-ROM ドライブにセットしてくだ さい。
- (2) 「DeploymentManager」->「イメージビルダ」を起動します。
- (3) パッケージの登録/修正を選択します。
- (4) 「ファイル」->「Windows パッケージの作成」を指定します。
- (5)「基本」タブに情報を入力します。
  タイプは必ず"アプリケーション"を指定してください。以下、登録例を示します。
  (例)
  <連動端末の場合>
  パッケージ ID: Slave-Win
  会社名: NEC
  リリース日付: 2015/12/24
  パッケージ概要: ESMPRO/AC 5.2 連動端末(Windows)
  タイプ:アプリケーション
  緊急度:一般
  表示名: ESMPRO/AC5.2 連動端末(Windows)
  表示バージョン: 5.20
- (6) 「実行設定」タブに情報を入力します。
  - ●「コピーするフォルダ」グループの設定 フォルダ名には CD-ROM ドライブ直下を指定し、「追加」ボタンを選択します。 CD-ROM ドライブ:¥
  - ●「インストール」グループの設定 実行ファイル 以下のモジュールを指定します。 CD-ROM ドライブ:¥acbsetup.exe

セットアップパラメータ 以下のセットアップパラメータを指定してください。 -ACBM

- (7)「対応 OS と言語」タブに、以下の情報を入力します。
   OS: ALL OS
   言語: Japanese
- (8)「OK」ボタンを選択し、「Windows パッケージの作成」画面を終了します。ここまでの操作により、 DeploymentManager に ESMPRO/ACB1ade マルチサーバオプションのパッケージが登録されます。
- (9) DeploymentManager を起動し、(8)までの操作で登録したパッケージ ID を指定してシナリオを新規 作成してください。これで登録作業は完了です。

#### 第5章 注意事項

ESMPRO/ACBlade マルチサーバオプションのご使用にあたり、次の事項こご注意ください。

#### 5.1 セットアップ関連

- ESMPRO/ACBlade マルチサーバオプションVer5.2は、ESMPRO/AC Enterprise Ver5.2、ESMPRO/ACBlade 管理オプション Ver5.2のオプション製品です。従って、ESMPRO/AC Enterprise Ver5.2、 ESMPRO/ACBlade 管理オプションVer5.2をインストールし、AC Management Console (AMC) 機能にて、 本サーバを制御対象として登録してある制御サーバが LAN 上に必要です。設定方法の常純町については 「ESMPRO/ACBlade 管理オプションVer5.2 セットアップカード」、「ESMPRO/AC Enterprise Ver5.2 セット アップカード」を参照してください。
- (2) 本バージョンの ESMPRO/ACBlade マルチサーバオプションは、JIS2004 で新規追加された文字 に対応しておりません。そのため、インストール時のインストールパスや、GUI 操作に おいて、JIS2004の新規追加文字が含まれるパス情報は指定、入力しないでください。
- (3) 連動端末として Express5800/BladeServer シリーズに ESXi をインストールし、 ESMPRO/ACBlade 管理オプションによる電源管理/自動運転を行う場合、以下の注意事項があ ります。
  - Whware ESXi の電源制御を行う際、Whware ESXi に使用するライセンスに条件が発生します。 ESXi Hypervisor エディション等の無償版ライセンス製品では、電源制御が行えません。 Standardエディションなど有償ライセンス製品をご利用ください。
  - 仮想サーバ(ESXi)および(ESXi上で動作する)仮想マシンには、電源制御ソフトウェ アのインストールは不要です。制御端末のライセンス管理ツールにて ESMPRO/ACB1ade マルチサーバオプションのライセンスキーを登録してください。

#### 5.2 共有フォルダ関連

Windows マシンにインストールした ESMPRO/ACBlade マルチサーバオプションでは、ネットワーク機能を提供するために、以下の共有フォルダを設定しています。

| フォルダ名             | 共有名     | デフォルトのアクセス権                 |
|-------------------|---------|-----------------------------|
| (インストールフォルダ)¥DATA | ARCDATA | Administrators フルコント<br>ロール |

「ARCDATA」の共有フォルダは、ESMPRO/AutomaticRunningController + ESMPRO/AC Enterprise + ESMPRO/ACBlade 管理オプションがインストールされたサーバ上の GUI からリモ ート接続する場合に使用します。

### 5.3 ウィルススキャンソフト関連

ウィルススキャンソフトがインストールされた環境で運用される場合は、以下のファイルをスキ ャン対象外に設定してください。

ESMPRO/ACB1ade 管理オプションのインストールディレクトリの DATA 配下にある SCHEBASE. APC

例) インストール先が C:¥Program Files (x86) ¥AUTORC の場合

C:¥Program Files (x86)¥AUTORC¥DATA¥SCHEBASE.APC をスキャン対象外に設定